# لوصو ةطقن ىلع دادعإلا جلاعم نيوكت WAP131

# فدەلا

زاهجل يلوألا نيوكتلا يف ةدعاسملل اهمادختسا متي ةجمدم ةزيم وه دادعإلا جلاعم ةيجيردتلا ةيلمعلا كدشرت .ةيساسألا تادادعإلا نيوكت ةيلمع نم دادعإلاا جلاعم لهسي WAP. زاهج ليغشتل ةمزاللا ةيساسألا تادادعإلا عيمج نيوكت لالخ دادعإلا جلاعمل

دادعإلا جلاعم مادختساب WAP131 زاهج نيوكت ةيفيك لاقملا اذه حرشي.

## قيبطتلل ةلباقلا ةزهجألا

·WAP131

# جماربلا رادصإ

•1.0.3.4

# دادعإلا جلاعم

| Access Point Setu | Wizard                                                                                                    |
|-------------------|----------------------------------------------------------------------------------------------------|
|                   |                                                                                                    |
| Welcome           | Welcome                                                                                                    |
| Configuration     | Thank you for choosing Cisco Wireless Access Point. This setup wizard will help you install your<br>Access Point. |
| IP Address        | To setup this access point manually you can cancel this wizard at any time (Not recommended).                     |
| Time Settings     |                                                                                                    |
| Device Password   | atata 📲                                                                                                    |
| Radio 1 (2.4 GHz) |                                                                                                    |
| Network Name      |                                                                                                    |
| Wireless Security | Note: This Setup Wizard provides simplified options to help you quickly get your access point up                  |
| VLAN ID           | click the learning link provided on many of the setup wizard pages. To set further options as you                 |
| Radio 2 (5 GHz)   | require or as seen in the learning link, cancel the setup wizard and go to the web-based configuration utility.   |
| Network Name      |                                                                                                    |
| Wireless Security |                                                                                                    |
|                   | Click Next to continue                                                                                            |
|                   | Back Next Cancel                                                                                                  |

جلاعم ليغشت رتخاو لوصولا ةطقن نيوكت ةادأ ىلإ لوخدلا ليجستب مق 1 ةوطخلا *لوصولا ةطقن* دادعإ جلاعم ةذفان رهظت .حفصتلا ةحول يف **دادعإلا**:

حتف متيسف ،WAP ىلإ لوخدلا اەيف لجست يتلا ىلوألا ةرملا يە ەذە تناك اذإ **:ةظحالم** ايئاقلت "دادعإلا جلاعم".

## نيوكتلا

*IP. ناونع - زاهجلا نيوكت* مسق ضرعي .ةعباتملل **يلاتلا** قوف رقنا .1 ةوطخلا

|                   |   | TTIZUT G                        |                              |        |      |      |        |
|-------------------|---|---------------------------------|------------------------------|--------|------|------|--------|
| Welcome           |   | Configure Device - IP A         | ddress                       |        |      |      |        |
| Configuration     |   | Select either Dynamic or Static | IP address for your d        | evice. |      |      |        |
| IP Address        |   | Dynamic IP Address (DHC)        | <sup>o</sup> ) (Recommended) |        |      |      |        |
| Time Settings     |   | Static IP Address               |                              |        |      |      |        |
| Device Password   |   | Static IP Address:              | 192 . 168 . 1                |        | 245  |      |        |
| Radio 1 (2.4 GHz) | I | Subnet Mask:                    | 255 . 255 . 2                | 55     | . 0  |      |        |
|                   |   | Default Gateway:                | 192 . 168 . 1                |        | . 1  |      |        |
| Network Name      |   | DNS:                            |                              |        |      |      |        |
| Wireless Security |   | Secondary DNS (optional):       |                              |        |      |      |        |
| VLAN ID           |   |                                 |                              |        |      |      |        |
| Radio 2 (5 GHz)   |   | Learn more about the difference | nt connection types          |        |      |      |        |
| Network Name      |   |                                 |                              |        |      |      |        |
| Wireless Security |   |                                 |                              |        |      |      |        |
|                   | Ŧ | Click Next to continue          |                              |        |      |      |        |
|                   |   |                                 |                              |        | Back | Next | Cancel |

ديدحتل اهمادختسإ ديرت يتلا ةقيرطلا عم قفاوتي يذلا ويدارلا رز رقنا .2 ةوطخلا ب صاخلا IP ناونع WAP.

| Access Point Set  | tup | Wizard                                                                  |                        |             |                     |                  |      |       |    |
|-------------------|-----|-------------------------------------------------------------------------|------------------------|-------------|---------------------|------------------|------|-------|----|
| Welcome           | •   | Configure Device - IP A                                                 | ddre                   | SS          |                     |                  |      |       |    |
| Configuration     |     | Select either Dynamic or Static                                         | IP addr                | ress for yo | our device          | е.               |      |       |    |
| IP Address        |     | <ul> <li>Dynamic IP Address (DHCF</li> <li>Static IP Address</li> </ul> | <sup>&gt;</sup> ) (Rec | ommend      | ed)                 |                  |      |       |    |
| Device Password   |     | Static IP Address:                                                      | 192                    | . 168       | . 1                 | . 245            |      |       |    |
| Radio 1 (2.4 GHz) | Ξ   | Subnet Mask:                                                            | 255                    | . 255       | . 255               | . 0              |      |       |    |
| Network Name      |     | Default Gateway:                                                        | 192                    | . 168       | . 1                 | . 1              |      |       |    |
| Wireless Security |     | DNS:<br>Secondary DNS (optional):                                       | 1                      | ]. ]        | ]. <u>1</u><br>]. [ | ]. <u>1</u><br>] |      |       |    |
| VLAN ID           |     |                                                                         |                        |             |                     |                  |      |       |    |
| Radio 2 (5 GHz)   |     | Learn more about the difference                                         | nt conn                | ection typ  | es                  |                  |      |       |    |
| Network Name      |     |                                                                         |                        |             |                     |                  |      |       |    |
| Wireless Security |     |                                                                         |                        |             |                     |                  |      |       |    |
|                   | *   | Click Next to continue                                                  |                        |             |                     |                  |      |       |    |
|                   |     |                                                                         |                        |             |                     | Back             | Next | Cance | el |

يلاتلا وحنلا ىلع ةحاتملا تارايخلا ديدحت متي

IP ناونع· يكيمانيدلا IP مداخل حمسي — (نسحتسم) (DHCP) يكيمانيدلا IP ناونع· ل يكيمانيد WAP. توطخلا يطخت .

ال .WAP ل (يكيتاتسإ نكاس) تباث IP ناونع ءاشنإب كل حمسي — تباث IP ناونع· تباث IP ناونع ريغتي. نم ناونعلاا تلخد ،قباس ةوطخلا يف تيقتنا ناك **ناونع يكيتاتساٍ نكاس** ناٍ .3 ةوطخلا الأ بجيو WAP ل ديرف اذه IP ناونع .لاجم *يكيتاتساٍ نكاس ناونعل*ا يف WAP لا الأ يف يرخأ لوصو ةطقن همدختست.

| cess Point Set    | up | Wizard                                                                  |          |            |           |      |      |      |        |
|-------------------|----|-------------------------------------------------------------------------|----------|------------|-----------|------|------|------|--------|
| Welcome           | *  | Configure Device - IP A                                                 | ddre     | SS         |           |      |      |      |        |
| Configuration     |    | Select either Dynamic or Static                                         | P addr   | ess for yo | our dev   | ice. |      |      |        |
| IP Address        |    | <ul> <li>Dynamic IP Address (DHCF</li> <li>Static IP Address</li> </ul> | ?) (Rec  | ommende    | ed)       |      |      |      |        |
| Device Password   |    | Static IP Address:                                                      | 192      | . 168      | . 1       |      | 245  |      |        |
| Radio 1 (2.4 GHz) | Ξ  | Subnet Mask:                                                            | 255      | . 255      | . 25      | 5.   | 0    |      |        |
| Network Name      |    | Default Gateway:<br>DNS:                                                | 192<br>1 | . 168      | ]. 1<br>] |      | 1    |      |        |
| Wireless Security |    | Secondary DNS (optional):                                               |          | ].[        | 1.        |      |      |      |        |
| VLAN ID           |    |                                                                         |          |            |           |      |      |      |        |
| Radio 2 (5 GHz)   |    | Learn more about the differer                                           | nt conn  | ection typ | es        |      |      |      |        |
| Network Name      |    |                                                                         |          |            |           |      |      |      |        |
| Wireless Security |    | Olish Novt to continue                                                  |          |            |           |      |      |      |        |
|                   |    | CIICK NEXT to continue                                                  |          |            |           |      |      |      |        |
|                   |    |                                                                         |          |            | [         | E    | Back | Next | Cancel |

*.ةيعرفلا ةكبشلا عانق* لقح يف IP ناونعل ةيعرفلا ةكبشلا عانق لخدأ .4 ةوطخلا

| ccess Point Se           | tup Wizard                                                                                                    |
|--------------------------|----------------------------------------------------------------------------------------------------|
| Welcome<br>Configuration | Configure Device - IP Address     Select either Dynamic or Static IP address for your device.                                 |
| IP Address               | <ul> <li>Dynamic IP Address (DHCP) (Recommended)</li> <li>Static IP Address</li> </ul>                                        |
| Device Password          | Static IP Address: 192 . 168 . 1 . 245                                                                                        |
| Radio 1 (2.4 GHz)        | E Subnet Mask: 255 . 255 . 255 . 0                                                                                            |
| Network Name             | Default Gateway:         192         168         1         1           DNS:         1         1         1         1         1 |
| Wireless Security        | Secondary DNS (optional):                                                                                                    |
| VLAN ID                  |                                                                                                    |
| Radio 2 (5 GHz)          | Use an advantage of the different connection types                                                                            |
| Network Name             |                                                                                                    |
| Wireless Security        | Click Next to continue                                                                                                    |
|                          |                                                                                                    |
|                          | Back Next Cancel                                                                                                    |

نوكت .لاجم *لخدم ريصقتلا* يف WAP لا ل لخدم ريصقتلا نم ناونعلا تلخد .5 ةوطخلا كب صاخلا هجوملل هنييعت متي يذلا صاخلا IP ناونع ةداع ةيضارتفالاا ةباوبلا.

| Welcome           | <b>^</b> ( | Configure Device - IP A         | ddre    | SS         |           |       |   |  |
|-------------------|------------|---------------------------------|---------|------------|-----------|-------|---|--|
| Configuration     | 5          | Select either Dynamic or Static | IP addr | ess for yo | our devic | e.    |   |  |
| IP Address        |            | Opnamic IP Address (DHCF        | P) (Rec | ommende    | ed)       |       |   |  |
| Time Settings     |            | Static IP Address               |         |            |           |       |   |  |
| Device Password   |            | Static IP Address:              | 192     | . 168      | . 1       | . 245 |   |  |
| Radio 1 (2.4 GHz) | Ξ          | Subnet Mask:                    | 255     | . 255      | . 255     | . 0   |   |  |
| Notwork Namo      |            | Default Gateway:                | 192     | . 168      | . 1       | . 1   | ) |  |
| Network Name      |            | DNS:                            | 1       | . 1        | . 1       | . 1   |   |  |
| Wireless Security |            | Secondary DNS (optional):       |         |            |           |       |   |  |
| VLAN ID           |            |                                 |         |            |           |       |   |  |
| Radio 2 (5 GHz)   |            | Learn more about the different  | nt conn | ection typ | es        |       |   |  |
| Network Name      |            |                                 |         |            |           |       |   |  |
| Wireless Security |            |                                 |         |            |           |       |   |  |
|                   | <b>T</b>   | Click Next to continue          |         |            |           |       |   |  |

لخدأف ،كتكبش جراخ بيولا تاحفص ىلإ لوصولا ديرت تنك اذإ (يرايتخإ) .6 ةوطخلا IP ناونع حنم بجي .*DNS* لقح يف (DNS) يساسألا لاجملا مسا ماظنب صاخلا IP ناونع IP تا تاونع منم بجق .DNS مداخب صاخلا

| Access Point Setu           | ıp Wizard                                                             |                        |            |       |      |        |
|-----------------------------|-----------------------------------------------------------------------|------------------------|------------|-------|------|--------|
| Welcome<br>Configuration    | Configure Device - IP<br>Select either Dynamic or Stat                | Address                | our device | 2.    |      |        |
| IP Address<br>Time Settings | <ul> <li>Dynamic IP Address (DH</li> <li>Static IP Address</li> </ul> | CP) (Recommend         | ded)       |       |      |        |
| Device Password             | Static IP Address:                                                    | 192 . 168              | . 1        | . 245 |      |        |
| Radio 1 (2.4 GHz)           | Subnet Mask:<br>Default Gateway:                                      | 255 . 255<br>192 . 168 | . 255      | . 0   |      |        |
| Network Name                | DNS:                                                                  | 1 . 1                  | . 1        | . 1   |      |        |
| Wireless Security           | Secondary DNS (optional                                               | ):                     |            | 1.    |      |        |
| VLAN ID                     |                                                                       |                        |            |       |      |        |
| Radio 2 (5 GHz)             | 2 Learn more about the difference                                     | rent connection ty     | pes        |       |      |        |
| Network Name                |                                                                       |                        |            |       |      |        |
| Wireless Security           |                                                                       |                        |            |       |      |        |
|                             | Click Next to continue                                                |                        |            |       |      |        |
|                             |                                                                       |                        |            | Back  | Next | Cancel |

DNS. يوناثلا نم ناونعلا، الجم *DNS يوناثلا* يف (يرايتخإ) .7 ةوطخ لخدي

| Access Point Se             | tup | Wizard                                                                  |                        |                   |            |           |      |     |      |
|-----------------------------|-----|-------------------------------------------------------------------------|------------------------|-------------------|------------|-----------|------|-----|------|
| Welcome<br>Configuration    |     | Configure Device - IP A<br>Select either Dynamic or Static              | <b>ddre</b><br>IP addr | SS<br>ress for yo | our device | <u>).</u> |      |     |      |
| IP Address<br>Time Settings |     | <ul> <li>Dynamic IP Address (DHCF</li> <li>Static IP Address</li> </ul> | P) (Rec                | ommend            | ed)        |           |      |     |      |
| Device Password             |     | Static IP Address:                                                      | 192                    | . 168             | . 1        | . 245     |      |     |      |
| Radio 1 (2.4 GHz)           | =   | Subnet Mask:                                                            | 255                    | . 255             | . 255      | . 0       |      |     |      |
| Network Name                |     | DNS:                                                                    | 192                    | . 1               | . <u>1</u> | . 1       |      |     |      |
| Wireless Security           |     | Secondary DNS (optional):                                               | 2                      | . 2               | . 2        | . 2       |      |     |      |
| VLAN ID                     |     |                                                                         |                        |                   |            |           |      |     |      |
| Radio 2 (5 GHz)             |     | Clearn more about the different                                         | nt conn                | ection typ        | es         |           |      |     |      |
| Network Name                |     |                                                                         |                        |                   |            |           |      |     |      |
| Wireless Security           |     |                                                                         |                        |                   |            |           |      |     |      |
|                             | *   | Click Next to continue                                                  |                        |                   |            |           |      |     |      |
|                             |     |                                                                         |                        |                   |            | Back      | Next | Car | ncel |

وطخلا 8. قوف رقنا .8 ةوطخلا

| Welcome                     | • | Configure Device - IP A                                                 | ddre       | SS         |            |     |          |                |     |  |  |
|-----------------------------|---|-------------------------------------------------------------------------|------------|------------|------------|-----|----------|----------------|-----|--|--|
| Configuration               |   | Select either Dynamic or Static                                         | IP addr    | ess        | for yo     | our | device   | <del>)</del> . |     |  |  |
| IP Address<br>Time Settings |   | <ul> <li>Dynamic IP Address (DHCF</li> <li>Static IP Address</li> </ul> | P) (Rec    | om         | mende      | ed) | )        |                |     |  |  |
| Device Password             |   | Static IP Address:                                                      | 192        | ].[        | 168        | ].  | 1        | ].             | 245 |  |  |
| Radio 1 (2.4 GHz)           | Ш | Subnet Mask:<br>Default Gateway:                                        | 255<br>192 | ].[<br>].[ | 255<br>168 | ].  | 255<br>1 | ].             | 0   |  |  |
| Network Name                |   | DNS:                                                                    | 1          | 1.1        | 1          | ١.  | 1        | ٦.             | 1   |  |  |
| Wireless Security           |   | Secondary DNS (optional):                                               | 2          |            | 2          |     | 2        |                | 2   |  |  |
| VLAN ID<br>Radio 2 (5 GHz)  |   | Learn more about the difference                                         | nt conn    | ecti       | on typ     | es  |          |                |     |  |  |
| Network Name                |   |                                                                         |            |            |            |     |          |                |     |  |  |
| Wireless Security           | Ŧ | Click Next to continue                                                  |            |            |            |     |          |                |     |  |  |

*هتقوو ماظنلا خيرات نييعت - زاهجلا نيوكت* ةذفان رهظت.

| Access Point Setu | ıp Wizard           |                                          |
|-------------------|---------------------|------------------------------------------|
| Welcome           | Configure Dev       | vice - Set System Date And Time          |
| Configuration     | Enter the time zone | , date and time.                         |
| ✓ IP Address      | Time Zone:          | USA (Pacific)                            |
| Time Settings     |                     |                                          |
| Device Password   | Set System Time:    | Network Time Protocol (NTP)     Manually |
| Radio 1 (2.4 GHz) |                     |                                          |
| Network Name      | NTP Server 1:       | 0.ciscosb.pool.ntp.org                   |
| Wireless Security | NTP Server 3:       | 2.ciscosb.pool.ntp.org                   |
| VLAN ID           | NTP Server 4:       | 3.ciscosb.pool.ntp.org                   |
| Radio 2 (5 GHz)   | 2 Learn more abou   | ut time settings                         |
| Network Name      |                     |                                          |
| Wireless Security |                     |                                          |
|                   | Click Next to co    | ontinue                                  |
|                   |                     | Back Next Cancel                         |

*.ةينمزلا ةقطنملا* ةلدسنملا ةمئاقلا نم كب ةصاخلا ةينمزلا ةقطنملا رتخأ .9 ةوطخلا

| Welcome                        | -  | Configure Devic        | e - Set System Date And                   | Time |   |  |
|--------------------------------|----|------------------------|-------------------------------------------|------|---|--|
| Configuration                  |    | Enter the time zone, d | ate and time.                             |      |   |  |
| <ul> <li>IP Address</li> </ul> |    | Time Zone:             | USA (Pacific)                             |      | - |  |
| Time Settings                  |    |                        | Trinidad and Tobago<br>Tunisia            |      | ^ |  |
| Device Password                | =  | Set System Time:       | Turkey<br>Turkmenistan                    |      |   |  |
| Radio 1 (2.4 GHz)              | _  |                        | Turks & Caicos Islands<br>Tuvalu          |      |   |  |
| Network Name                   |    | NTP Server 1:          | Uganda<br>Ukraine<br>Ukraine (Simferonol) |      |   |  |
| Wireless Security              |    | NTP Server 3:          | United Arab Emirates                      |      |   |  |
| VLAN ID                        |    | NTP Server 4:          | Uruguay<br>US Virgin Islands              |      |   |  |
| Radio 2 (5 GHz)                |    | Learn more about t     | USA (Alaska)<br>USA (Aleutian Islands)    |      |   |  |
| Network Name                   |    |                        | USA (Arizona)<br>USA (Central)            |      |   |  |
| Wireless Security              |    |                        | USA (Eastern)<br>USA (Mountain)           |      |   |  |
|                                | Ψ. | Click Next to con      | USA (Pacific)                             |      | Ť |  |

تقو نييعتل اهمادختسإ ديرت يتلا ةقيرطلا عم قفاوتملا ءاقتنالا رز رقنا .10 ةوطخلا WAP.

| Access Point Set  | up | Wizard               |                                          |
|-------------------|----|----------------------|------------------------------------------|
| Welcome           | •  | Configure Dev        | ice - Set System Date And Time           |
| Configuration     |    | Enter the time zone, | , date and time.                         |
| ✓ IP Address      |    | Time Zone:           | USA (Pacific)                            |
| Time Settings     |    |                      |                                          |
| Device Password   | =  | Set System Time:     | Network Time Protocol (NTP)     Manually |
| Radio 1 (2.4 GHz) | _  |                      |                                          |
| Network Name      |    | NTP Server 1:        | 0.ciscosb.pool.ntp.org                   |
| Wireless Security |    | NTP Server 3:        | 2.ciscosb.pool.ntp.org                   |
| VLAN ID           |    | NTP Server 4:        | 3.ciscosb.pool.ntp.org                   |
| Radio 2 (5 GHz)   |    | Learn more abou      | t time settings                          |
| Network Name      |    |                      |                                          |
| Wireless Security |    |                      |                                          |
|                   | Ŧ  | Click Next to co     | ontinue                                  |
|                   |    |                      | Back Next Cancel                         |

يلاتلا وحنلا ىلع يه ةحاتملا تارايخلا:

.NTP مداخ نم تقولا ىلع WAP لصحي — (NTP) ةكبشلا تقو لوكوتورب<sup>.</sup>

ىلإ يطختلاب مقف ،**ايودي** ديدحت مت اذإ .WAP يف ايودي تقولا لاخدا متي — ايودي<sup>.</sup> 12. ةوطخلا

مداخ ل.قح يف تـقول.او خيراتـلا رفـوي يذلا NTP مداخ ل.اجم مسا لخدأ .11 ةوطخلا لوقحلا يف اهل.اخدإ قيرط نع ةفـلتخم NTP مداوخ ةعبـرأ ىلإ لـصي ام ةفـاضإ كـنكمي 14. ةوطخلا يطخت ،مث .اهب ةصاخلا

| Access Point Setup Wizard |   |                      |                                       |         |      |        |
|---------------------------|---|----------------------|---------------------------------------|---------|------|--------|
| Welcome                   | * | Configure Dev        | ice - Set System Date A               | nd Time |      |        |
| Configuration             |   | Enter the time zone, | date and time.                        |         |      |        |
| ✓ IP Address              |   | Time Zone:           | USA (Pacific)                         |         | •    |        |
| Time Settings             |   |                      |                                       |         |      |        |
| Device Password           | = | Set System Time:     | Network Time Protocol (NT<br>Manually | P)      |      |        |
| Radio 1 (2.4 GHz)         | - |                      | ,                                     |         |      |        |
| Network Name              |   | NTP Server 1:        | 0.ciscosb.pool.ntp.org                |         |      |        |
| Wireless Security         |   | NTP Server 3:        | 2.ciscosb.pool.ntp.org                |         |      |        |
| VLAN ID                   |   | NTP Server 4:        | 3.ciscosb.pool.ntp.org                |         |      |        |
| Radio 2 (5 GHz)           |   | Learn more abou      | t time settings                       |         |      |        |
| Network Name              |   |                      |                                       |         |      |        |
| Wireless Security         |   |                      |                                       |         |      |        |
|                           | Ŧ | Click Next to co     | ntinue                                |         |      |        |
|                           |   |                      |                                       | Back    | Next | Cancel |
|                           |   |                      |                                       |         |      |        |

مويلاو رەشلا رايتخال *ماظنلا خيراتل* ةلدسنملا مئاوقلا يف خيراتلا ددح .12 ةوطخلا

### .يلاوتلا ىلع ةنسلاو

| Access Point Setup Wizard     |   |                                                                                                  |  |  |
|-------------------------------|---|--------------------------------------------------------------------------------------------------|--|--|
| Welcome                       |   | Configure Device - Set System Date And Time                                                      |  |  |
| Configuration                 |   | Enter the time zone, date and time.                                                              |  |  |
| ✓ IP Address                  |   | Time Zone: USA (Pacific)                                                                         |  |  |
| Time Settings Device Password |   | Set System Time: O Network Time Protocol (NTP)                                                   |  |  |
| Radio 1 (2.4 GHz)             | _ |                                                                                                  |  |  |
| Network Name                  |   | System Date:     January     V     8     V     2015       System Time:     15     •     39     • |  |  |
| VLAN ID                       |   | <u>Learn more about time settings</u>                                                            |  |  |
| Radio 2 (5 GHz)               |   |                                                                                                  |  |  |
| Network Name                  |   |                                                                                                  |  |  |
| Wireless Security             |   |                                                                                                  |  |  |
|                               | * | Click Next to continue                                                                           |  |  |
|                               |   | Back Next Cancel                                                                                 |  |  |

*ماظنلا تقول* ةلدسنملا مئاوقلا نم يلاوتلا ىلع قئاقدلاو ةعاسلا ددح .13 ةوطخلا.

| Access Point Setup Wizard     |    |                                                                                    |  |
|-------------------------------|----|------------------------------------------------------------------------------------|--|
| Welcome<br>Configuration      | •  | Configure Device - Set System Date And Time<br>Enter the time zone, date and time. |  |
| ✓ IP Address                  |    | Time Zone: USA (Pacific)                                                           |  |
| Time Settings Device Password | 11 | Set System Time: O Network Time Protocol (NTP)                                     |  |
| Radio 1 (2.4 GHz)             | -  |                                                                                    |  |
| Network Name                  |    | System Date: January ¥ 8 ¥ 2015 ¥<br>System Time: 15 ¥ : 39 ¥                      |  |
| Wireless Security             |    |                                                                                    |  |
| VLAN ID                       |    | Learn more about time settings                                                     |  |
| Radio 2 (5 GHz)               |    |                                                                                    |  |
| Network Name                  |    |                                                                                    |  |
| Wireless Security             | Ŧ  | Click <b>Next</b> to continue                                                      |  |
|                               |    | Back Next Cancel                                                                   |  |

رورملا ةملك نييعت - زاهجلا نيوكت ةذفان رهظت .(يلاتلا) Next قوف رقنا .14 ةوطخلا.

| Access Point Setup Wizard |                                                                                                    |   |  |
|---------------------------|----------------------------------------------------------------------------------------------------|---|--|
| Welcome                   | Configure Device - Set Password                                                                                                    |   |  |
| Configuration             | The administrative password protects your access point from unauthorized access. For security<br>reasons, you should change the access point password from its default settings. Please write this<br>password down for future reference. | ; |  |
| ✓ IP Address              | Enter a new device password:                                                                                                    |   |  |
| Device Password           | New password needs at least 8 characters composed of lower and upper case letters as well as numbers/symbols by default                                                                                                    |   |  |
| Radio 1 (2.4 GHz)         |                                                                                                    |   |  |
| Network Name              | New Password:                                                                                                    |   |  |
| Wireless Security         | Confirm Password:                                                                                                    |   |  |
| VLAN ID                   | Password Strength Meter: Below Minimum                                                                                                    |   |  |
| Radio 2 (5 GHz)           | Password Complexity: Enable                                                                                                    |   |  |
| Wireless Security         | Learn more about passwords                                                                                                    |   |  |
|                           | Click Next to continue                                                                                                    |   |  |
|                           | Back Next Cancel                                                                                                    |   |  |

رورملا قملك لقح يف WAP ىلع يرادإلا لوصولل ةديدج رورم ةملك لخدأ .15 ةوطخلا فوسو ،ةيكلساللا ةكبشلاب لاصتالل هذه رورملا ةملك مادختسإ متي ال *.قديدجلا* مسفن WAP ىلإ يرادإ لوصو ىلع لوصحلل اهيلإ قجاح كانه نوكت.

| Access Point Setup Wizard |   |                                                                                                    |  |
|---------------------------|---|----------------------------------------------------------------------------------------------------|--|
| Welcome                   | • | Configure Device - Set Password                                                                                                    |  |
| Configuration             |   | The administrative password protects your access point from unauthorized access. For security reasons, you should change the access point password from its default settings. Please write this |  |
| ✓ IP Address              |   | password down for future reference.                                                                                                    |  |
| ✓ Time Settings           |   | Enter a new device password:                                                                                                    |  |
| Device Password           | - | New password needs at least 8 characters composed of lower and upper case letters as well as<br>numbers/symbols by default.                                                                     |  |
| Radio 1 (2.4 GHz)         |   |                                                                                                    |  |
| Network Name              |   | New Password:                                                                                                    |  |
| Wireless Security         |   | Confirm Password:                                                                                                    |  |
| VLAN ID                   |   | Password Strength Meter: Weak                                                                                                    |  |
| Radio 2 (5 GHz)           |   | Password Complexity: Enable                                                                                                    |  |
| Network Name              |   | Learn more about passwords                                                                                                    |  |
| Wireless Security         | _ |                                                                                                    |  |
|                           | v | Click Next to continue                                                                                                    |  |
|                           |   | Back Next Cancel                                                                                                    |  |

سفن يف ةباتكلاب *رورملا ةملك ديكأت* لقح يف كرورم ةملك ديكأتب مق .16 ةوطخلا رورملا ةملك.

| Access Point Setup Wizard |   |                                                                                                    |  |
|---------------------------|---|----------------------------------------------------------------------------------------------------|--|
| Welcome                   |   | Configure Device - Set Password                                                                                                    |  |
| Configuration             |   | The administrative password protects your access point from unauthorized access. For security reasons, you should change the access point password from its default settings. Please write this |  |
| ✓ IP Address              |   | password down for future reference.                                                                                                    |  |
| ✓ Time Settings           |   | Enter a new device password:                                                                                                    |  |
| Device Password           | = | New password needs at least 8 characters composed of lower and upper case letters as well as<br>numbers/symbols by default.                                                                     |  |
| Radio 1 (2.4 GHz)         |   |                                                                                                    |  |
| Network Name              |   | New Password:                                                                                                    |  |
| Wireless Security         |   | Confirm Password:                                                                                                    |  |
| VLAN ID                   |   | Password Strength Meter: Weak                                                                                                    |  |
| Radio 2 (5 GHz)           |   | Password Complexity: Enable                                                                                                    |  |
| Network Name              |   | Learn more about passwords                                                                                                    |  |
| Wireless Security         | - | Click Next to continue                                                                                                    |  |
|                           |   |                                                                                                    |  |
|                           |   | Back Next Cancel                                                                                                    |  |

رورملا ةملك لخدت تنأو ريغتت ةيسأر ةطرشأ *رورملا ةملك ةوق سايقم* لقح ضرعي.

| Access Point Set                    | Vizard                                                                                                    |                       |
|-------------------------------------|----------------------------------------------------------------------------------------------------|-----------------------|
| Welcome                             | Configure Device - Set Password                                                                                                    |                       |
|                                     | he administrative password protects your access point from unauthorized access. For se<br>asons, you should change the access point password from its default settings. Please w<br>assword down for future reference. | ecurity<br>vrite this |
| <ul> <li>✓ Time Settings</li> </ul> | nter a new device password:                                                                                                    |                       |
| Device Password                     | ew password needs at least 8 characters composed of lower and upper case letters as v<br>umbers/symbols by default.                                                                                                    | well as               |
| Radio 1 (2.4 GHz)                   |                                                                                                    |                       |
| Network Name                        | ew Password:                                                                                                    |                       |
| Wireless Security                   | ionfirm Password:                                                                                                    |                       |
| VLAN ID                             | assword Strength Meter: Weak                                                                                                    |                       |
| Radio 2 (5 GHz)                     | assword Complexity: Enable                                                                                                    |                       |
| Network Name                        | Learn more about passwords                                                                                                    |                       |
| Wireless Security                   |                                                                                                    |                       |
|                                     | Click Next to continue                                                                                                    |                       |
|                                     | Back                                                                                                    | Cancel                |

يلاتلا وحنلا ىلع رورملا ةملك ةوق سايقم ناولأ فيرعت متي:

رورملا ةملك ديقعتل ىندألا دحلا طرش ءافيتسا متي مل — رمح<sup>اً.</sup>

َةوق نكلو ،رورملا ةملك ديقعت تابلطتم نم ىندألا دحلاب ءافولا متي — يلاقترب ةفيعض رورملا ةملك.

امك ،رورملا ةملك ديقعت تابلطتم نم ىندألا دحلاب ءافولا متي — ةئيبلل ةقيدص<sup>.</sup> ةيوق رورملا ةملك ةوق نأ. يف قودنص قيقدت **نكمي** لا تصحف ،ديقعت ةملك نكمي نأ (يرايتخإ) .17 ةوطخ نوكتتو لقألاا ىلع فورح 8 لوطب رورملا ةملك نوكت نأ بلطتي اذه .لاجم *ديقعت قملكلا* لاجم *ديقعت ةملكلا* يف قودنص قيقدت **نكمي** لاا .ةيولعو ةريغص زومر/مقرو فرحأ نم .ايضارتفا تنكم

| Access Point Set                  | N qu           | lizard                                                                                                    |
|-----------------------------------|----------------|----------------------------------------------------------------------------------------------------|
| Welcome                           | <u>^</u> c     | Configure Device - Set Password                                                                                                    |
| Configuration<br>✓ IP Address     | Tł<br>re<br>pa | he administrative password protects your access point from unauthorized access. For security<br>asons, you should change the access point password from its default settings. Please write this<br>assword down for future reference. |
| <ul> <li>Time Settings</li> </ul> | E              | nter a new device password:                                                                                                    |
| Device Password                   | Ne<br>nu       | ew password needs at least 8 characters composed of lower and upper case letters as well as umbers/symbols by default.                                                                                                    |
| Radio 1 (2.4 GHz)                 | =              |                                                                                                    |
| Network Name                      | Ne             | ew Password:                                                                                                    |
| Wireless Security                 | C              | onfirm Password:                                                                                                    |
| VLAN ID                           | Pa             | assword Strength Meter: Weak                                                                                                    |
| Radio 2 (5 GHz)                   | P              | assword Complexity: 📝 Enable                                                                                                    |
| Network Name                      | ?              | Learn more about passwords                                                                                                    |
| Wireless Security                 |                |                                                                                                    |
|                                   | ⊤ C            | lick Next to continue                                                                                                    |
|                                   |                | Back Next Cancel                                                                                                    |

#### .ةعباتملل **يلاتلا** قوف رقنا .18 ةوطخلا

| Access Point Setup Wizard |                                                                                                    |  |  |
|---------------------------|----------------------------------------------------------------------------------------------------|--|--|
| Welcome                   | Configure Device - Set Password                                                                                                    |  |  |
| Configuration             | The administrative password protects your access point from unauthorized access. For security<br>reasons, you should change the access point password from its default settings. Please write this |  |  |
| ✓ IP Address              | password down for future reference.                                                                                                    |  |  |
| ✓ Time Settings           | Enter a new device password:                                                                                                    |  |  |
| Device Password           | New password needs at least 8 characters composed of lower and upper case letters as well as numbers/symbols by default.                                                                           |  |  |
| Radio 1 (2.4 GHz)         |                                                                                                    |  |  |
| Network Name              | New Password:                                                                                                    |  |  |
| Wireless Security         | Confirm Password:                                                                                                    |  |  |
| VLAN ID                   | Password Strength Meter: Weak                                                                                                    |  |  |
| Radio 2 (5 GHz)           | Password Complexity: V Enable                                                                                                    |  |  |
| Network Name              | Cearn more about passwords                                                                                                    |  |  |
| Wireless Security         |                                                                                                    |  |  |
|                           | Click Next to continue                                                                                                    |  |  |
|                           | Back Next Cancel                                                                                                    |  |  |

# (زترەاجيج 2.4) 1 ويدارلا نيوكت

*.ةيكلساللا ةكبشلا ةيمست - 1 ويدارلا نيوكت* راطإ رهظي

| Access Point Setup Wizard |     |                                                  |                                         |                                              |
|---------------------------|-----|--------------------------------------------------|-----------------------------------------|----------------------------------------------|
| Welcome                   | •   | Configure Radio 1                                | - Name Your Wirele                      | ess Network                                  |
| Configuration             |     | The name of your wireles<br>devices can find it. | s network, <mark>k</mark> nown as an SS | ID, identifies your network so that wireless |
| ✓ IP Address              |     | Enter a name for your wir                        | eless network:                          |                                              |
| ✓ Time Settings           |     |                                                  |                                         |                                              |
| ✓ Device Password         |     | Network Name (SSID):                             | ciscosb                                 |                                              |
| Radio 1 (2.4 GHz)         | III |                                                  | For example: MyNetwork                  |                                              |
| Network Name              |     |                                                  |                                         |                                              |
| Wireless Security         |     | Learn more about network                         | vork names                              |                                              |
| VLAN ID                   |     |                                                  |                                         |                                              |
| Radio 2 (5 GHz)           |     |                                                  |                                         |                                              |
| Network Name              |     |                                                  |                                         |                                              |
| Wireless Security         |     |                                                  |                                         |                                              |
|                           | Ψ.  | Click Next to contin                             | ue                                      |                                              |
|                           |     |                                                  |                                         | Back Next Cancel                             |

تادادعإ ليكشت بجي .زترهاغيغ 5 و 4 .2 ،ويدارلل نيتانقب دوزم 131 WAP **:ةظحالم** ةيكلساللا ةكبشلا دادعإ ةيلمع .ويدار ةانق لكل يدرف لكشب ةيكلساللا ةكبشلا ةانق لكل اهسفن يه.

م*سا* لقح يف ةيكلساللا ةكبشلل (SSID) ةمدخلا ةعومجم فرعم لخداً .1 ةوطخلا ةيل مسا وه SSID). SSID مساللا قيل ملا تكبشلاً مسا وه SSID). SSID

| Access Point Set  | up Wizard                                                                                                    |
|-------------------|----------------------------------------------------------------------------------------------------|
| Welcome           | Configure Radio 1 - Name Your Wireless Network                                                                                                    |
| Configuration     | The name of your wireless network, known as an SSID, identifies your network so that wireless<br>devices can find it.                                               |
| ✓ IP Address      | Enter a name for your wireless network:                                                                                                    |
| ✓ Time Settings   |                                                                                                    |
| Device Password   | Network Name (SSID): ciscosb                                                                                                    |
| Radio 1 (2.4 GHz) | = For example: MyNetwork                                                                                                    |
| Network Name      |                                                                                                    |
| Wireless Security | <u> <u> <u> </u> <u> </u> <u> </u> <u> Learn more about network names</u> <u> </u> <u> </u> <u> </u> <u> </u> <u> </u> <u> </u> <u> </u> <u> </u> <u> </u> </u></u> |
| VLAN ID           |                                                                                                    |
| Radio 2 (5 GHz)   |                                                                                                    |
| Network Name      |                                                                                                    |
| Wireless Security |                                                                                                    |
|                   | Click Next to continue                                                                                                    |
|                   | Back Next Cancel                                                                                                    |

ةوطخلاا انيمأت - 1 ويدارلا نيوكت راطإ رەظي .**(يلاتلا) Next ق**وف رقنا .2 ةوطخلا *.قيكلساللا* 

| Access Point Setup Wizard        |   |                                                                                                    |  |
|----------------------------------|---|----------------------------------------------------------------------------------------------------|--|
| Welcome                          | * | Configure Radio 1 - Secure Your Wireless Network                                                                                    |  |
| Configuration                    |   | Select your network security strength.                                                                                              |  |
| ✓ IP Address                     |   | Best Security (WPA2 Personal - AES)<br>Recommended for new wireless computers and devices that support this option.                 |  |
| ✓ Time Settings                  |   | Older wireless devices might not support this option.                                                                               |  |
| Device Password                  | Ш | Better Security (WPA/WPA2 Personal - TKIP/AES)<br>Recommended for older wireless computers and devices that might not support WPA2. |  |
| Radio 1 (2.4 GHz)                |   | No Security (Not recommended)                                                                                                    |  |
| <ul> <li>Network Name</li> </ul> |   |                                                                                                    |  |
| Wireless Security                |   | Enter a security key with 8-63 characters.                                                                                          |  |
| VLAN ID                          |   | Below Minimum                                                                                                    |  |
| Radio 2 (5 GHz)                  |   | Show Key as Clear Text                                                                                                    |  |
| Network Name                     |   | Learn more about your network security options                                                                                      |  |
| Wireless Security                |   |                                                                                                    |  |
|                                  | Ŧ | Click <b>Next</b> to continue                                                                                                    |  |
|                                  |   | Back Next Cancel                                                                                                    |  |

#### ىلع ەقىيبطت دىرت يذلا ةكبشلا نامأل قباطملا رايتخالا رز ىلع رقنا .3 ةوطخلا ةيكلساللا ةكبشلا.

| Access Point Set  | up       | Wizard                                                                                                    |
|-------------------|----------|----------------------------------------------------------------------------------------------------|
| Welcome           | <b>^</b> | Configure Radio 1 - Secure Your Wireless Network                                                                                    |
| Configuration     |          | Select your network security strength.                                                                                              |
| ✓ IP Address      |          | Best Security (WPA2 Personal - AES)<br>Recommended for new wireless computers and devices that support this option.                 |
| ✓ Time Settings   |          | Older wireless devices might not support this option.                                                                               |
| ✓ Device Password | Ξ        | Better Security (WPA/WPA2 Personal - TKIP/AES)<br>Recommended for older wireless computers and devices that might not support WPA2. |
| Radio 1 (2.4 GHz) |          | No Security (Not recommended)                                                                                                    |
| Network Name      |          |                                                                                                    |
| Wireless Security |          | Enter a security key with 8-63 characters.                                                                                          |
| VLAN ID           |          | Below Minimum                                                                                                    |
| Radio 2 (5 GHz)   |          | Show Key as Clear Text                                                                                                    |
| Network Name      |          | Learn more about your network security options                                                                                      |
| Wireless Security |          |                                                                                                    |
|                   | Ψ.       | Click Next to continue                                                                                                    |
|                   |          | Back Next Cancel                                                                                                    |
|                   | _        |                                                                                                    |

يلاتلا وحنلا ىلع تارايخلا ديدحت متي:

تناك اذإ هب ىصويو نيمأت لضفأ رفوي — (AES - يصخش WPA2) نيمأت لضفأ ريفشتلا رايعم يصخشلا WPA2 مدختسي .رايخلاا اذه معدت ةيكلساللاا كتزهجأ وهو .لوصولا ةطقنو ءالمعلاا نيب (PSK) اقبسم كرتشم حاتفمو (AES) مدقتملا .ةيوستلا بعصلا نم لعجي امم لمع ةسلج لكل ديدج ريفشت حاتفم مدختسي

ةزهجأ كانه نوكت امدنع نيمأت رفوي - (TKIP/AES - يصخش WPA) لضفأ نيمأت· مدقتملا ريفشتلا رايعم يصخشلا WPA مدختسي .WPA2 معدت ال ةميدق ةيكلسال (AES) سايقم مدختسي ەنإ (TKIP) ةتقۇملا حيتافملا ةمالس لوكوتوربو (AES) 11i Wi-Fi.

نكميو رورم ةملك ةيكلساللا ةكبشلا بلطتت ال — (نسحتسم ريغ) نيمأت دجوي ال· ام اذإ لأست ةقثبنم ةذفان رهظت ،هديدحت ةلاح يف .صخش يأ لبق نم اهيلإ لوصولا مقف ،اددحم رايخلا اذه ناك اذإ .ةعباتملل معن رقنا ،نيمأتلا ليطعت ديرت تنك 6.

نولملا طيرشلا رەظي .*نامألا حاتف*م لقح يف كتكبشل رورملا ةملك لخداً .4 ةوطخلا ةلخدملا رورملا ةملك ديقعت لقحلا اذه نيمي ىلع دوجوملا.

| Access Point Set                 | up | Wizard                                                                                                    |
|----------------------------------|----|----------------------------------------------------------------------------------------------------|
| Welcome                          |    | Configure Radio 1 - Secure Your Wireless Network                                                                                    |
| Configuration                    |    | Select your network security strength.                                                                                              |
| ✓ IP Address                     |    | Best Security (WPA2 Personal - AES)<br>Recommended for new wireless computers and devices that support this option.                 |
| ✓ Time Settings                  |    | Older wireless devices might not support this option.                                                                               |
| Device Password                  | Ξ  | Better Security (WPA/WPA2 Personal - TKIP/AES)<br>Recommended for older wireless computers and devices that might not support WPA2. |
| Radio 1 (2.4 GHz)                |    |                                                                                                    |
| <ul> <li>Network Name</li> </ul> |    |                                                                                                    |
| Wireless Security                |    | Enter a security key with 8-63 characters.                                                                                          |
| VLAN ID                          |    | •••••• Weak                                                                                                    |
| Radio 2 (5 GHz)                  |    | Show Key as Clear Text                                                                                                    |
| Network Name                     |    | Learn more about your network security options                                                                                      |
| Wireless Security                |    |                                                                                                    |
|                                  | Ŧ  | Click Next to continue                                                                                                    |
|                                  |    | Back Next Cancel                                                                                                    |

حاتفملا راهظا رايتخالاا ةناخ ددح ،بتكت تنأو رورملا ةملك ىرتل (يرايتخإ) .5 ةوطخلا حضاو صنك.

| Access Point Set  | ıp Wizard                                                                                                    |
|-------------------|----------------------------------------------------------------------------------------------------|
| Welcome           | Configure Radio 1 - Secure Your Wireless Network                                                                                                    |
| Configuration     | Select your network security strength.                                                                                                    |
| ✓ IP Address      | Best Security (WPA2 Personal - AES)<br>Recommended for new wireless computers and devices that support this option.                                           |
| ✓ Time Settings   | Older wireless devices might not support this option.                                                                                                    |
| ✓ Device Password | <ul> <li>Better Security (WPA/WPA2 Personal - TKIP/AES)</li> <li>Recommended for older wireless computers and devices that might not support WPA2.</li> </ul> |
| Radio 1 (2.4 GHz) | No Security (Not recommended)                                                                                                    |
| Network Name      |                                                                                                    |
| Wireless Security | Enter a security key with 8-63 characters.                                                                                                    |
| VLAN ID           | Testkey123 Weak                                                                                                    |
| Radio 2 (5 GHz)   | Show Key as Clear Text                                                                                                    |
| Network Name      | Learn more about your network security options                                                                                                    |
| Wireless Security |                                                                                                    |
|                   | Click Next to continue                                                                                                    |
|                   | Back Next Cancel                                                                                                    |

قوف رقنا .6 ةوطخلا Next (العاني العامي) المناي المناي المناي المناي العامي العامي المناي المناي المناي المناي ا ةذفان ةيكلساللا كتكبشل.

| Access Point Set                 | up | Wizard                                                                                                    |
|----------------------------------|----|----------------------------------------------------------------------------------------------------|
| Welcome                          |    | Configure Radio 1 - Assign The VLAN ID For Your Wireless Network                                                                                                    |
| Configuration                    |    | By default, the VLAN ID assigned to the management interface for your access point is 1, which is<br>also the default untagged VLAN ID. If the management VLAN ID is the same as the VLAN ID         |
| ✓ IP Address                     |    | assigned to your wireless network, then the wireless clients associated with this specific wireless<br>network can administer this device. If needed, an access control list (ACL) can be created to |
| ✓ Time Settings                  |    | disable administration from wireless clients.                                                                                                    |
| ✓ Device Password                | =  | Enter a VLAN ID for your wireless network:                                                                                                    |
| Radio 1 (2.4 GHz)                | -  | VLAN ID: (Range: 1 - 4094)                                                                                                    |
| <ul> <li>Network Name</li> </ul> |    |                                                                                                    |
| ✓ Wireless Security              |    | <u>Learn more about vlan ids</u>                                                                                                    |
| VLAN ID                          |    |                                                                                                    |
| Radio 2 (5 GHz)                  |    |                                                                                                    |
| Network Name                     |    |                                                                                                    |
| Wireless Security                |    |                                                                                                    |
|                                  | Ŧ  | Click Next to continue                                                                                                    |
|                                  |    | Back Next Cancel                                                                                                    |

ةيرادإلاا VLAN فكبش تناك اذإ .لاجم VLAN *id* لا يف ةكبشلل VLAN id لا تلخد .7 ةوطخلا المعلل نكميف ،ةيكلساللا ةكبشلل اهنييعت مت يتلاا VLAN قكبش اهسفن يه يف مكحتلا مئاوق مادختسإ اضيأ كنكمي .زاهجلا ةرادإ ةكبشلا ىلع نييكلساللا لوصولا .

| Access Point Set                 | up Wizard                                                                                                    |  |
|----------------------------------|----------------------------------------------------------------------------------------------------|--|
| Welcome                          | Configure Radio 1 - Assign The VLAN ID For Your Wireless Network                                                                                                    |  |
| Configuration                    | By default, the VLAN ID assigned to the management interface for your access point is 1, which is also the default untagged VI AN ID. If the management VI AN ID is the same as the VI AN ID      |  |
| ✓ IP Address                     | assigned to your wireless network, then the wireless clients associated with this specific wireless network can administer this device. If needed, an access control list (ACL) can be created to |  |
| ✓ Time Settings                  | disable administration from wireless clients.                                                                                                    |  |
| ✓ Device Password                | Enter a VLAN ID for your wireless network:                                                                                                    |  |
| Radio 1 (2.4 GHz)                | VLAN ID: 1 (Range: 1 - 4094)                                                                                                    |  |
| <ul> <li>Network Name</li> </ul> |                                                                                                    |  |
| ✓ Wireless Security              | Cearn more about vlan ids                                                                                                    |  |
| VLAN ID                          | 1                                                                                                    |  |
| Radio 2 (5 GHz)                  |                                                                                                    |  |
| Network Name                     |                                                                                                    |  |
| Wireless Security                |                                                                                                    |  |
|                                  | Click Next to continue                                                                                                    |  |
|                                  | Back Next Cancel                                                                                                    |  |

| Access Point Setu                   | ıp | Wizard                                        |                           |                                               |
|-------------------------------------|----|-----------------------------------------------|---------------------------|-----------------------------------------------|
| ✓ Time Settings                     | *  | Configure Radio 2                             | - Name Your Wirele        | ess Network                                   |
| <ul> <li>Device Password</li> </ul> |    | The name of your wireles devices can find it. | s network, known as an SS | SID, identifies your network so that wireless |
| Radio 1 (2.4 GHz)                   |    | Enter a name for your wir                     | eless network:            |                                               |
| <ul> <li>Network Name</li> </ul>    |    |                                               |                           |                                               |
| ✓ Wireless Security                 |    | Network Name (SSID):                          | ciscosb                   |                                               |
| VLAN ID                             |    |                                               | For example: MyNetwork    |                                               |
| Radio 2 (5 GHz)                     |    |                                               |                           |                                               |
| Network Name                        | Ξ  | Learn more about netw                         | vork names                |                                               |
| Wireless Security                   |    |                                               |                           |                                               |
| VLAN ID                             |    |                                               |                           |                                               |
| Summary                             |    |                                               |                           |                                               |
| Finish                              |    |                                               |                           |                                               |
|                                     | Ŧ  | Click Next to contin                          | ue                        |                                               |
|                                     |    |                                               |                           | Back Next Cancel                              |

ةيلمعلا عم 2 ويدارلل ةيكلساللا ةكبشلا تادادعا نيوكت ةيلمع قباطتت **:ةظحالم** 1. ويدارلا دادعإل ةمدختسملا

م*سا* لقح يف ةيكلساللاا ةكبشلل (SSID) ةمدخلا ةعومجم فرعم لخدأ .9 ةوطخلا ةيك*رشلا مس*ا وه SSID). SSID المساوه الكبشلامي المساوة التفكي الم

| Access Point Setup Wizard        |   |                                                                                                    |  |
|----------------------------------|---|----------------------------------------------------------------------------------------------------|--|
| ✓ Time Settings                  | * | Configure Radio 2 - Name Your Wireless Network                                                                    |  |
| Device Password                  |   | The name of your wireless network, known as an SSID, identifies your network so that wireless devices can find it |  |
| Radio 1 (2.4 GHz)                |   | Enter a name for your wireless network:                                                                           |  |
| <ul> <li>Network Name</li> </ul> |   |                                                                                                    |  |
| ✓ Wireless Security              |   | Network Name (SSID): ciscosb                                                                                      |  |
| VLAN ID                          |   | For example: MyNetwork                                                                                            |  |
| Radio 2 (5 GHz)                  |   |                                                                                                    |  |
| Network Name                     | Ξ | Learn more about network names                                                                                    |  |
| Wireless Security                |   |                                                                                                    |  |
| VLAN ID                          |   |                                                                                                    |  |
| Summary                          |   |                                                                                                    |  |
| Finish                           |   |                                                                                                    |  |
|                                  | Ŧ | Click Next to continue                                                                                            |  |
|                                  |   | Back Next Cancel                                                                                                  |  |

قوف رقنا .10 ةوطخلا .**اياتا) Next** (يولات

| Access Point Set                 | up | Wizard                                        |                            |                                             |
|----------------------------------|----|-----------------------------------------------|----------------------------|---------------------------------------------|
| ✓ Time Settings                  | *  | Configure Radio 2                             | - Name Your Wireles        | ss Network                                  |
| ✓ Device Password                |    | The name of your wireles devices can find it. | s network, known as an SSI | D, identifies your network so that wireless |
| Radio 1 (2.4 GHz)                |    | Enter a name for your wir                     | eless network:             |                                             |
| <ul> <li>Network Name</li> </ul> |    |                                               |                            |                                             |
| ✓ Wireless Security              |    | Network Name (SSID):                          | ciscosb                    | ]                                           |
| VLAN ID                          |    |                                               | For example: MyNetwork     |                                             |
| Radio 2 (5 GHz)                  |    |                                               |                            |                                             |
| Network Name                     | Ξ  | Learn more about network                      | vork names                 |                                             |
| Wireless Security                |    |                                               |                            |                                             |
| VLAN ID                          |    |                                               |                            |                                             |
| Summary                          |    |                                               |                            |                                             |
| Finish                           |    |                                               |                            |                                             |
|                                  | Ŧ  | Click Next to contin                          | ue                         |                                             |
|                                  |    |                                               |                            | Back Next Cancel                            |

(زترەاجيج 5) - 2 ويدارلا نيوكت

*.ةيكلساللا ةكبشلا* نيمأت *- 2 ويدارلا نيوكت* راطإ رهظي

| Access Point Set                 | up | Wizard                                                                                                    |
|----------------------------------|----|----------------------------------------------------------------------------------------------------|
| ✓ Time Settings                  | *  | Configure Radio 2 - Secure Your Wireless Network                                                                                    |
| Device Password                  |    | Select your network security strength.                                                                                              |
| Radio 1 (2.4 GHz)                |    | Best Security (WPA2 Personal - AES)<br>Recommended for new wireless computers and devices that support this option.                 |
| <ul> <li>Network Name</li> </ul> |    | Older wireless devices might not support this option.                                                                               |
| ✓ Wireless Security              |    | Better Security (WPA/WPA2 Personal - TKIP/AES)<br>Recommended for older wireless computers and devices that might not support WPA2. |
| VLAN ID                          |    | No Security (Not recommended)                                                                                                    |
| Radio 2 (5 GHz)                  |    |                                                                                                    |
| Network Name                     | Ш  | Enter a security key with 8-63 characters.                                                                                          |
| Wireless Security                |    | Below Minimum                                                                                                    |
| VLAN ID                          |    | Show Key as Clear Text                                                                                                    |
| Summary                          |    | 2 Learn more about your network security options                                                                                    |
| Finish                           |    |                                                                                                    |
|                                  | Ŧ  | Click Next to continue                                                                                                    |
|                                  |    | Back Next Cancel                                                                                                    |

ىلع ەقىيبطت دىرت يذلا ةكبشلا نامأل قباطملا رايتخالا رز ىلع رقنا .1 ةوطخلا ةيكلساللا ةكبشلا.

| Access Point Set                 | up | Wizard                                                                                                    |
|----------------------------------|----|----------------------------------------------------------------------------------------------------|
| ✓ Time Settings                  | *  | Configure Radio 2 - Secure Your Wireless Network                                                                                    |
| ✓ Device Password                |    | Select your network security strength.                                                                                              |
| Radio 1 (2.4 GHz)                |    | Best Security (WPA2 Personal - AES)<br>Recommended for new wireless computers and devices that support this option.                 |
| <ul> <li>Network Name</li> </ul> |    | Older wireless devices might not support this option.                                                                               |
| Wireless Security                |    | Better Security (WPA/WPA2 Personal - TKIP/AES)<br>Recommended for older wireless computers and devices that might not support WPA2. |
| VLAN ID                          |    | No Security (Not recommended)                                                                                                    |
| Radio 2 (5 GHz)                  |    |                                                                                                    |
| <ul> <li>Network Name</li> </ul> | Ξ  | Enter a security key with 8-63 characters.                                                                                          |
| Wireless Security                |    | Below Minimum                                                                                                    |
| VLAN ID                          |    | Show Key as Clear Text                                                                                                    |
| Summary                          |    | Learn more about your network security options                                                                                      |
| Finish                           | Ļ  |                                                                                                    |
|                                  | Ŧ  | Click Next to continue                                                                                                    |
|                                  |    | Back Next Cancel                                                                                                    |

يلاتلا وحنلا ىلع تارايخلا ديدحت متي:

تناك اذإ هب ىصويو نيمأت لضفأ رفوي — (AES - يصخش WPA2) نيمأت لضفأ ريفشتلا رايعم يصخشلا WPA2 مدختسي .رايخلاا اذه معدت ةيكلساللاا كتزهجأ وهو .لوصولا ةطقنو ءالمعلاا نيب (PSK) اقبسم كرتشم حاتفمو (AES) مدقتملا .ةيوستلا بعصلا نم لعجي امم لمع ةسلج لكل ديدج ريفشت حاتفم مدختسي

ةزهجأ كانه نوكت امدنع نيمأت رفوي - (TKIP/AES - يصخش WPA) لضفأ نيمأت· مدقتملا ريفشتلا رايعم يصخشلا WPA مدختسي .WPA2 معدت ال ةميدق ةيكلسال (AES) سايقم مدختسي ەنإ (TKIP) ةتقۇملا حيتافملا ةمالس لوكوتوربو (AES) 11i Wi-Fi.

نكميو رورم ةملك ةيكلساللا ةكبشلا بلطتت ال — (نسحتسم ريغ) نيمأت دجوي ال· ام اذإ لأست ةقثبنم ةذفان رهظت ،هديدحت ةلاح يف .صخش يأ لبق نم اهيلإ لوصولا ىلإ لقتنا ،اددحم رايخلا اذه ناك اذإ .ةعباتملل **معن** رقنا ،نيمأتلا ليطعت ديرت تنك 4. قوطخلا

نولملا طيرشلا رەظي .*نامألا حاتف*م لقح يف كتكبشل رورملا ةملك لخداً .2 ةوطخلا ةلخدملا رورملا ةملك ديقعت لقحلا اذه نيمي ىلع دوجوملا.

| Access Point Setup Wizard                                                                                                    |          |                                                                                                    |  |  |
|----------------------------------------------------------------------------------------------------|----------|----------------------------------------------------------------------------------------------------|--|--|
| ✓ Time Settings ✓ Device Password                                                                                               | ^ (<br>5 | Configure Radio 2 - Secure Your Wireless Network<br>Select your network security strength.                                                                                                    |  |  |
| Radio 1 (2.4 GHz)  Vetwork Name Vireless Security VLAN ID                                                                       |          | <ul> <li>Best Security (WPA2 Personal - AES)<br/>Recommended for new wireless computers and devices that support this option.<br/>Older wireless devices might not support this option.</li> <li>Better Security (WPA/WPA2 Personal - TKIP/AES)<br/>Recommended for older wireless computers and devices that might not support WPA2.</li> <li>No Security (Not recommended)</li> </ul> |  |  |
| Radio 2 (5 GHz) <ul> <li>Network Name</li> </ul> Wireless Security <ul> <li>VLAN ID</li> <li>Summary</li> <li>Finish</li> </ul> |          | Enter a security key with 8-63 characters. Show Key as Clear Text Learn more about your network security options Click Next to continue                                                                                                    |  |  |
|                                                                                                    |          | Back Next Cancel                                                                                                    |  |  |

حاتفملا راهظا رايتخالاا ةناخ ددح ،بتكت تنأو رورملا ةملك ىرتل (يرايتخإ) .3 ةوطخلا حضاو صنك.

| Access Point Set                                           | up | Wizard                                                                                                    |
|------------------------------------------------------------|----|----------------------------------------------------------------------------------------------------|
| ✓ Time Settings                                            | *  | Configure Radio 2 - Secure Your Wireless Network                                                                                             |
| Radio 1 (2.4 GHz)                                          |    | <ul> <li>Best Security (WPA2 Personal - AES)</li> <li>Recommended for new wireless computers and devices that support this option</li> </ul> |
| ✓ Network Name                                             |    | Older wireless devices might not support this option.                                                                                        |
| <ul> <li>✓ Wireless Security</li> <li>✓ VLAN ID</li> </ul> |    | Better Security (WPA/WPA2 Personal - TKIP/AES)<br>Recommended for older wireless computers and devices that might not support WPA2.          |
| Radio 2 (5 GHz)                                            |    | ◎ No Security (Not recommended)                                                                                                    |
| ✓ Network Name<br>Wireless Security                        | Ξ  | Enter a security key with 8-63 characters. TestKey123 Weak                                                                                   |
| VLAN ID                                                    |    | Show Key as Clear Text                                                                                                    |
| Summary                                                    |    | Learn more about your network security options                                                                                               |
| Finish                                                     | -  | Click Next to continue                                                                                                    |
|                                                            |    | Back Next Cancel                                                                                                    |

قوف رقنا .4 ةوطخلا Next (ايل اتنيع - 2 يكلسال configure لا رەظي (يلات الالالا) VLAN id *قيكلساللا كتكبشل.* 

| Access Point Setup Wizard             |   |                                                                                                    |  |  |  |
|---------------------------------------|---|----------------------------------------------------------------------------------------------------|--|--|--|
| ✓ Time Settings                       | * | Configure Radio 2 - Assign The VLAN ID For Your Wireless Network                                                                                                    |  |  |  |
| Device Password                       |   | By default, the VLAN ID assigned to the management interface for your access point is 1, which is<br>also the default untagged VLAN ID. If the management VLAN ID is the same as the VLAN ID                                                          |  |  |  |
| Radio 1 (2.4 GHz)                     |   | assigned to your wireless network, then the wireless clients associated with this specific wireless<br>network can administer this device. If needed, an access control list (ACL) can be created to<br>disable administration from wireless clients. |  |  |  |
| Network Name                          |   |                                                                                                    |  |  |  |
| <ul> <li>Wireless Security</li> </ul> |   | Enter a VLAN ID for your wireless network:                                                                                                    |  |  |  |
| VLAN ID                               |   | VLAN ID: 1 (Range: 1 - 4094)                                                                                                    |  |  |  |
| Radio 2 (5 GHz)                       |   |                                                                                                    |  |  |  |
| <ul> <li>Network Name</li> </ul>      | Ξ | 2 Learn more about vlan ids                                                                                                    |  |  |  |
| ✓ Wireless Security                   |   |                                                                                                    |  |  |  |
| VLAN ID                               |   |                                                                                                    |  |  |  |
| Summary                               |   |                                                                                                    |  |  |  |
| Finish                                | _ |                                                                                                    |  |  |  |
|                                       |   |                                                                                                    |  |  |  |
|                                       |   | Back Next Cancel                                                                                                    |  |  |  |
|                                       |   |                                                                                                    |  |  |  |

لاجم VLAN *id* لا يف ةكبشلل VLAN id لا تلخد .5 ةوطخلا.

| Access Point Setup Wizard           |   |                                           |                                                    |                                  |                                                                                             |  |
|-------------------------------------|---|-------------------------------------------|----------------------------------------------------|----------------------------------|---------------------------------------------------------------------------------------------|--|
| ✓ Time Settings                     | * | Configure Ra                              | adio 2 - Assign                                    | The VLAN                         | ID For Your Wireless Network                                                                |  |
| <ul> <li>Device Password</li> </ul> |   | By default, the VL<br>also the default ur | AN ID assigned to the<br>ntagged VLAN ID. If th    | e managemen<br>ne managemer      | t interface for your access point is 1, which is<br>nt VLAN ID is the same as the VLAN ID   |  |
| Radio 1 (2.4 GHz)                   |   | assigned to your<br>network can admi      | wireless network, the<br>inister this device. If r | n the wireless<br>needed, an acc | clients associated with this specific wireless<br>cess control list (ACL) can be created to |  |
| <ul> <li>Network Name</li> </ul>    |   | disable administra                        | disable administration from wireless clients.      |                                  |                                                                                             |  |
| ✓ Wireless Security                 |   | Enter a VLAN ID f                         | or your wireless netw                              | /ork:                            |                                                                                             |  |
| VLAN ID                             |   | VLAN ID:                                  | 1                                                  |                                  | (Range: 1 - 4094)                                                                           |  |
| Radio 2 (5 GHz)                     |   | <u> </u>                                  |                                                    |                                  |                                                                                             |  |
| <ul> <li>Network Name</li> </ul>    | Ξ | Learn more ab                             | <u>out vlan ids</u>                                |                                  |                                                                                             |  |
| ✓ Wireless Security                 |   |                                           |                                                    |                                  |                                                                                             |  |
| VLAN ID                             |   |                                           |                                                    |                                  |                                                                                             |  |
| Summary                             |   |                                           |                                                    |                                  |                                                                                             |  |
| Finish                              |   |                                           |                                                    |                                  |                                                                                             |  |
|                                     | - | Click Next to                             | continue                                           |                                  |                                                                                             |  |
|                                     |   |                                           |                                                    |                                  | Back Next Cancel                                                                            |  |

.ةذفان رەظي *كتادادعإ ديكأت -* صخلملا .(يلاتلا) Next قوف رقنا .6 ةوطخلا

| Access Point Setup Wizard             |   |                                                    |                                         |                 |  |
|---------------------------------------|---|----------------------------------------------------|-----------------------------------------|-----------------|--|
| ✓ Time Settings                       | * | Summary - Confirm                                  | Your Settings                           |                 |  |
| Device Password                       |   | Please review the following s<br>Radio 1 (2.4 GHz) | ettings and ensure the data is correct. |                 |  |
| Radio 1 (2.4 GHz)                     |   | Network Name (SSID)                                | ciscosb                                 |                 |  |
| ✓ Network Name                        |   | Network Security<br>Type:                          | WPA/WPA2 Personal - TKIP/AES            |                 |  |
| <ul> <li>Wireless Security</li> </ul> |   | Security Key:                                      | ******                                  |                 |  |
| VLAN ID                               |   | VLAN ID:<br>Radio 2 (5 GHz)                        | 1                                       |                 |  |
| Radio 2 (5 GHz)                       |   | Network Name (SSID)                                | ciscosb                                 |                 |  |
| ✓ Network Name                        | Ш | Network Security<br>Type:                          | WPA/WPA2 Personal - TKIP/AES            |                 |  |
| Wireless Security                     |   | Security Key:                                      | TestKey123                              |                 |  |
| VLAN ID                               |   | VLAN ID:                                           | 1                                       |                 |  |
| Summary<br>Finish                     |   | Note: Radio1 and Radio2 will                       | be enabled after clicking Submit.       |                 |  |
|                                       | - | Click Submit to enable                             | e settings on your Cisco Wirele         | ss Access Point |  |
|                                       |   |                                                    | Back                                    | Submit Cancel   |  |

رييغت يف بغرت تنك اذإ .تامولعملا ةحص نم دكأتو ةحضوملا تادادعإلاا عجار .7 ةوطخلا بوغرملا راطإلا ىلإ لوصولا متي ىتح **فلخلا** رزلا قوف رقنا ،دادعإ.

| Access Point Setup Wizard             |   |                                               |                                          |                |  |
|---------------------------------------|---|-----------------------------------------------|------------------------------------------|----------------|--|
| ✓ Time Settings                       | * | Summary - Confirm                             | Your Settings                            |                |  |
| ✓ Device Password                     |   | Please review the following Radio 1 (2.4 GHz) | settings and ensure the data is correct. |                |  |
| Radio 1 (2.4 GHz)                     |   | Network Name (SSI                             | D):ciscosb                               |                |  |
| ✓ Network Name                        |   | Network Security<br>Type:                     | WPA/WPA2 Personal - TKIP/AES             |                |  |
| ✓ Wireless Security                   |   | Security Key:                                 | ******                                   |                |  |
| VLAN ID                               |   | VLAN ID:<br>Radio 2 (5 GHz)                   | 1                                        |                |  |
| Radio 2 (5 GHz)                       |   | Network Name (SSID): ciscosb                  |                                          |                |  |
| ✓ Network Name                        | Ξ | Network Security<br>Type:                     | WPA/WPA2 Personal - TKIP/AES             |                |  |
| <ul> <li>Wireless Security</li> </ul> |   | Security Key:                                 | TestKey123                               |                |  |
| VLAN ID                               |   | VLAN ID:                                      | 1                                        |                |  |
| Summary                               |   | Note: Radio1 and Radio2 v                     | vill be enabled after clicking Submit.   |                |  |
| Finish                                | - | Click Submit to anal                          | ala aattinga an vaur Ciasa Wirala        | an Annan Daint |  |
|                                       |   |                                               |                                          |                |  |
| Back Submit Cancel                    |   |                                               |                                          |                |  |

تارييغتلا عيمج نع عجارتلاو دادعإلا جلاعم ءاهنإ يف بغرت تنك اذإ (يرايتخإ) .8 ةوطخلا ر**مألا ءاغلاٍ** قوف رقنا ،اهب تمق يتلاا.

| Access Point Setup Wizard        |                                                                     |                                                  |                                          |               |  |
|----------------------------------|---------------------------------------------------------------------|--------------------------------------------------|------------------------------------------|---------------|--|
| ✓ Time Settings                  | *                                                                   | Summary - Confirm                                | Your Settings                            |               |  |
| Device Password                  |                                                                     | Please review the following<br>Radio 1 (2.4 GHz) | settings and ensure the data is correct. |               |  |
| Radio 1 (2.4 GHz)                |                                                                     | Network Name (SSI                                | D):ciscosb                               |               |  |
| <ul> <li>Network Name</li> </ul> |                                                                     | Network Security<br>Type:                        | WPA/WPA2 Personal - TKIP/AES             |               |  |
| Wireless Security                |                                                                     | Security Key:                                    | ******                                   |               |  |
| VLAN ID                          |                                                                     | VLAN ID:<br>Radio 2 (5 GHz)                      | 1                                        |               |  |
| Radio 2 (5 GHz)                  |                                                                     | Network Name (SSI                                | D):ciscosb                               |               |  |
| <ul> <li>Network Name</li> </ul> | Ξ                                                                   | Network Security<br>Type:                        | WPA/WPA2 Personal - TKIP/AES             |               |  |
| Wireless Security                |                                                                     | Security Key:                                    | TestKey123                               |               |  |
| VLAN ID                          |                                                                     | VLAN ID:                                         | 1                                        |               |  |
| Summary                          |                                                                     | Note: Radio1 and Radio2 w                        | vill be enabled after clicking Submit.   |               |  |
|                                  | Click Submit to enable settings on your Cisco Wireless Access Point |                                                  |                                          |               |  |
|                                  |                                                                     |                                                  | Back                                     | Submit Cancel |  |

# صخلم

ءانثأ ليمحت طيرش رەظيس .WAP ىلع تادادعإلا نيكمتل **لاسرا** ىلع رقنا .1 ةوطخلا كتادادعإ قيبطت.

| Access Point Setup Wizard        |   |                                                                     |  |  |  |  |
|----------------------------------|---|---------------------------------------------------------------------|--|--|--|--|
| ✓ Time Settings                  | * | Enable Security - Update Security Settings                          |  |  |  |  |
| ✓ Device Password                |   | Cisco Setup Wizard will now enable your security.                   |  |  |  |  |
| Radio 1 (2.4 GHz)                |   |                                                                     |  |  |  |  |
| <ul> <li>Network Name</li> </ul> |   | Enabling Security                                                   |  |  |  |  |
| ✓ Wireless Security              |   |                                                                     |  |  |  |  |
| VLAN ID                          |   |                                                                     |  |  |  |  |
| Radio 2 (5 GHz)                  |   | This might take a few moments.                                      |  |  |  |  |
| <ul> <li>Network Name</li> </ul> | Ξ |                                                                     |  |  |  |  |
| ✓ Wireless Security              |   |                                                                     |  |  |  |  |
| VLAN ID                          |   |                                                                     |  |  |  |  |
| Summary                          |   |                                                                     |  |  |  |  |
| Finish                           |   |                                                                     |  |  |  |  |
|                                  | Ŧ | Click Submit to enable settings on your Cisco Wireless Access Point |  |  |  |  |
|                                  |   | Back Submit Cancel                                                  |  |  |  |  |

لا نأ ىلا اريشم ،ةذفان رەظي *لماك setup ةادألا* ،دادعإ ةيلمعلا تقبط نإ ام .2 ةوطخلا دكأت ،ةيكلساللا ةكبشلا ىلإ ىرخأ رتويبمك ةزەجأ ةفاضإل .نآلا setup نوكي 131 WAP ليصوتلا دنع ةبولطم نوكتس اەنأ ثيح ،انە ةحضوملا نامألا حيتافم ليجست نم. دادعإلا جلاعم نم جورخلل **ءاەناٍ** قوف رقنا

| ccess Point Se                     | tup | Wizard                                                                                                    |                                          |                            |  |  |
|------------------------------------|-----|----------------------------------------------------------------------------------------------------|------------------------------------------|----------------------------|--|--|
| <ul> <li>Time Settings</li> </ul>  | *   | Device Setup Comp                                                                                                    | ete                                      |                            |  |  |
| ✓ Device Password                  |     | Congratulations, your ac                                                                                                    | cess point has been set up successfully. | We strongly recommend that |  |  |
| Radio 1 (2.4 GHz)                  |     | you save these settings by writing them down or by copying and pasting them into a text document.<br>You will need these settings later when you add other wireless computers or devices to your |                                          |                            |  |  |
| <ul> <li>Network Name</li> </ul>   |     | network.                                                                                                    |                                          |                            |  |  |
| ✓ Wireless Security                |     | Radio 1 (2.4 GHz)                                                                                                    |                                          |                            |  |  |
| VLAN ID                            |     | Network Name (SSID):                                                                                                    | ciscosb                                  | ale fe                     |  |  |
| Radio 2 (5 GHz)                    |     | Network Security Type:                                                                                                    | WPA/WPA2 Personal - TKIP/AES             | (IFCO                      |  |  |
| Network Name                       | =   | Security Key:                                                                                                    | TestKey123                               |                            |  |  |
|                                    |     | Radio 2 (5 GHz)                                                                                                    |                                          |                            |  |  |
| Vureless Security                  |     | Network Name (SSID):                                                                                                    | ciscosb                                  |                            |  |  |
| VLAN ID                            |     | Network Security Type:                                                                                                    | WPA/WPA2 Personal - TKIP/AES             |                            |  |  |
| Summary                            |     | Security Key:                                                                                                    | Testkey123                               |                            |  |  |
| Finish                             |     |                                                                                                    |                                          |                            |  |  |
| Click Finish to close this wizard. |     |                                                                                                    |                                          |                            |  |  |
|                                    |     |                                                                                                    | Back                                     | Finish Cancel              |  |  |

ةمجرتاا مذه لوح

تمجرت Cisco تايان تايانق تال نم قعومجم مادختساب دنتسمل اذه Cisco تمجرت ملاعل العامي عيمج يف نيم دختسمل لمعد يوتحم ميدقت لقيرشبل و امك ققيقد نوكت نل قيل قمجرت لضفاً نأ قظعالم يجرُي .قصاخل امهتغلب Cisco ياخت .فرتحم مجرتم اممدقي يتل القيفارت عال قمجرت اعم ل احل اوه يل إ أم اد عوجرل اب يصوُتو تامجرت الاذة ققد نع اهتي لوئسم Systems الما يا إ أم الا عنه يل الان الانتيام الال الانتيال الانت الما